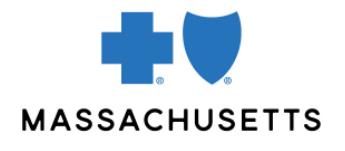

# ADMINISTERING YOUR PRACTICE'S PROVIDER CENTRAL ACCOUNT

#### Introduction

Both individuals and organizations have accounts on Blue Cross Blue Shield of Massachusetts\*' provider website, Provider Central. Every practice or organization's account is managed by at least one registered user who serves as that organization's Provider Central administrator.

We strongly recommend that you assign administrative rights to a second person in the organization.

## What does a Provider Central account administrator do?

Depending on the needs of their organization, a Provider Central administrator may:

- Invite users (office staff and providers in your practice) to register
  - Before you can add them to your practice's Provider Central account, your colleagues will need to create a username and password. They can click the **Register** button and follow the prompts, or you can send them an invitation through Provider Central (see page 2).
- **Review requests from new users** who would like to link their Provider Central profile to your practice's account.
- Delete users when they leave the organization.
- Manage users' access to <u>eTools</u> such as <u>ConnectCenter</u> (for real-time transactions and 1500 claim submission), <u>Carelon</u> (for requesting authorization for certain genetic tests, high-technology radiology, outpatient cancer care, and sleep management services), the <u>chiropractic authorization tool</u> (for chiropractic offices only), and <u>Authorization Manager</u> (for entering and reviewing authorization requests and reviewing referrals).
- Invite billing agencies to use Provider Central on the organization's behalf.

This Quick Tip describes the steps to follow to complete these common tasks.

## How do I know if I'm a Provider Central administrator?

Log on to Provider Central at <u>bluecrossma.com/provider</u> and click the **My Organizations** link in the top righthand corner. If you see a **View/edit details** link in the **Actions** column for an organization, you are an administrator for that organization.

|                                            | Provider Central                                                                                                    |                                                     | Hor                        | ne   Forms   Contacts & Sites   Log Out          | Search Provider Central Q       |
|--------------------------------------------|----------------------------------------------------------------------------------------------------|-----------------------------------------------------|----------------------------|--------------------------------------------------|---------------------------------|
| Welcome,                                   | erts   My Profile My Organizations                                                                                  |                                                     |                            |                                                  |                                 |
| Office Reso                                | urces Clinical Resources News Patien                                                                                | t Resources Pharmacy                                | Quality & Performance      | Tools                                            |                                 |
| Ay organi                                  | zations                                                                                                    |                                                     |                            |                                                  | 🖶 Print                         |
| lease click<br>lote: Only a<br>ction befor | "Add an organization" to add an accou<br>n administrator can enter your PIN or s<br>e the account can be activated. | int to your user profile<br>elect View/edit details | to manage users and billir | ng agencies for the organization. This           | administrator will need to take |
| Default                                    | Organization name/Nickname                                                                                          | NPI                                                 |                            |                                                  | Add an organization             |
|                                            |                                                                                                    |                                                     | Provider number            | Provider Central status                          | Actions                         |
|                                            | Nickname                                                                                                    |                                                     | Provider number            | Provider Central status Active as of: 12/27/2018 | Actions<br>View/edit details    |

## Before you begin one of the tasks below:

- 1. Log on to Provider Central and click the **My Organizations** link.
- 2. Click the **View/edit details** link in the Actions column for an organization. This will bring you to the **Organization details** page.

## **Administrative tasks**

#### **INVITE COLLEAGUES TO REGISTER**

This option allows you to send invitations to office staff and providers to register for the site so they have their own username and password. (Users can also register without an invitation.)

| STEP: | ACTION:                                                                                                    |                                                            |                                     |                                                      |  |  |
|-------|----------------------------------------------------------------------------------------------------|------------------------------------------------------------|-------------------------------------|------------------------------------------------------|--|--|
| 1     | On the <b>Organization details</b> pa<br><b>Add provider</b> , Provider Central<br>organization.)                                                                                                    | age, click either <b>Add p</b><br>will list providers we h | rovider or Add<br>have on file that | office staff. (If you click are associated with this |  |  |
|       | Export user list Add provider Add c                                                                                                    |                                                            |                                     |                                                      |  |  |
|       | Select Name                                                                                                    | Username Admin                                             | Provider Central status             | Actions                                              |  |  |
|       |                                                                                                    | No                                                         | Active as of: 12/27/2018            | Manage access                                        |  |  |
|       | 1 - 1 of 1 items 20   50                                                                                                    |                                                            | i≪ 1 ►►I                            | Go to page: 1 ▼                                      |  |  |
|       | Remove selected                                                                                                    |                                                            |                                     |                                                      |  |  |
| 2     | Complete the online form with y<br>their email addresses to confirm                                                                                                    | our colleagues' names<br>them.                             | s and email addı                    | resses, and then retype                              |  |  |
|       | Send an email invitation to register Invite up to 10 office staff at a time to register by entering their email address. An email will be sent to each person and you will also receive a copy for your records. These invitees will not be listed in your users list until they have requested access from you. * = required field |                                                            |                                     |                                                      |  |  |
|       | *Name *Email                                                                                                    | *Confirm email                                             |                                     |                                                      |  |  |
|       |                                                                                                    |                                                            |                                     |                                                      |  |  |

# **INVITE COLLEAGUES TO REGISTER (CONTINUED)**

| 3 | Click Continue.                                                                                                    |
|---|----------------------------------------------------------------------------------------------------|
|   | The people you invited receive an email directing them to Provider Central. They'll click <b>Register</b> , complete the fields, and follow the prompts for registration. This will include creating a username and password that they'll use to log in.                                                                                                    |
|   | After creating their profile, they're asked to log in and add your practice or organization to their account by entering the same provider identifier number and tax identification number (TIN) or social security number you used to register. You may need to provide this information to them separately if they don't have it. You will receive a copy of each email. |

## **REVIEW REQUESTS FROM NEW USERS**

| EP: | ACTION:                                                                                                    |
|-----|----------------------------------------------------------------------------------------------------|
|     | When your colleagues register for Provider Central, they'll request access to the organiza account. As an administrator, you must review their request and approve or deny it. Click <b>Review</b> link on the <b>Organization details</b> page.                                                                                                    |
|     | Manage users Manage billing agencies                                                                                                    |
|     | Export user list Add provider Add office staff                                                                                                    |
|     | Select Name Username Admin Provider Central status Actions                                                                                                    |
|     | No Access requested as of:<br>10/01/2020 Review                                                                                                    |
|     | No         Active as of: 05/13/2020         Manage access                                                                                                    |
|     | No Active as of: 05/13/2020 Manage access                                                                                                    |
|     | them as a secondary administrator of your Provider Central account.          Review user request         Here you can approve or deny this user's request and manage their access to additional tasks.         Note: If you do not select anything in Manage Access, the user will not have access to the features listed.         Profile information         Prefix:         Warkage access         Use the checkboxes below to grant this user additional access. The question mark icons provide you additional information about each task.         Administrator for organization         @ Access to Drine Service         @ Access to Drine Service         @ Access to Drine Service         @ Access to Drine Service         @ Access to Drine Service         @ Access to Drine Service         @ Access to Drine Service         @ Access to Drine Service         @ Access to Drine Service         @ Access to Drine Service         @ Access to Drine Service         @ Access to Authorization Manager         @ Access to Authorization Manager         @ Access to Authorization Manager |
|     | Cancel Approve request                                                                                                    |
|     | Click Approve request.                                                                                                    |

## **DELETE A USER**

On the **Organization details** page, click the check box by the user's name and then click the **Remove selected** button at the bottom of the page.

|                    |         | No | Active as of: 05/13/2020 | Manage access   |
|--------------------|---------|----|--------------------------|-----------------|
| 1 - 20 of 64 items | 20   50 |    | i≪ 1   2   3   4 ►►I     | Go to page: 1 🔻 |
| Remove selected    |         |    |                          |                 |

## **CHANGE A USER'S RIGHTS**

On the Organization details page, click the Manage access link for any user with an Active status.

|                          | <br>No Active as of: 05/ |                       |
|--------------------------|--------------------------|-----------------------|
|                          |                          | 13/2020 Manage access |
| 1 - 20 of 64 items 20 50 | ≪≪ 1   2   3             | 4 ►► Go to page: 1 ▼  |
| Remove selected          |                          |                       |

#### **INVITE A BILLING AGENCY**

You can grant billing agencies you work with access to your organization's Provider Central account.

| STEP: | ACTION:                                                                                                    |                                                                      |                                                                                                    |                                                                                |               |  |  |
|-------|----------------------------------------------------------------------------------------------------|----------------------------------------------------------------------|----------------------------------------------------------------------------------------------------|--------------------------------------------------------------------------------|---------------|--|--|
| 1     | On the <b>Organization details</b> page, click the <b>Manage billing agencies</b> tab, and then click <b>Add billing agency</b> . |                                                                      |                                                                                                    |                                                                                |               |  |  |
|       | Wanage users                                                                                                    | manaye uning agencies                                                |                                                                                                    | Add billing agency                                                             |               |  |  |
|       | Select                                                                                                    | Billing agency name                                                  | Provider Central status                                                                                | Actions                                                                        |               |  |  |
|       | 0                                                                                                    |                                                                      | Active as of: 09/16/2020                                                                               | Deny access                                                                    |               |  |  |
|       | 0                                                                                                    |                                                                      | Active as of: 12/07/2017                                                                               | Deny access                                                                    |               |  |  |
|       | Remove selected                                                                                                    |                                                                      |                                                                                                    |                                                                                |               |  |  |
| 2     | The <b>Add</b><br>for Provic<br>listed, co                                                                                        | a billing agency pa<br>der Central. Select a<br>ntact them and reque | ge appears, pre-populated wit<br>billing agency. (If you do not s<br>est that they register for Provid | h a list of all agencies regis<br>ee your desired billing ager<br>er Central.) | itered<br>ncy |  |  |

## **INVITE A BILLING AGENCY (CONTINUED)**

| 3 | Click the <b>Submit</b> button. A message is sent to the Provider Central administrator at the agency |
|---|----------------------------------------------------------------------------------------------------|
|   | to review your request. Once your request is approved, you will be associated with that               |
|   | agency.                                                                                               |
|   |                                                                                                    |

## **DELETE A BILLING AGENCY**

| STEP: | ACTION:                                                                  |                                          |                                        |                                             |  |  |  |
|-------|--------------------------------------------------------------------------|------------------------------------------|----------------------------------------|---------------------------------------------|--|--|--|
| 1     | On the Organization details page, click the Manage billing agencies tab. |                                          |                                        |                                             |  |  |  |
| 2     | Click the I<br>organizati                                                | Deny access link for th<br>on's account. | e billing agency you would like to rer | nove from your           Add billing agency |  |  |  |
|       | Select                                                                   | Billing agency name                      | Provider Central status                | Actions                                     |  |  |  |
|       | 0                                                                        |                                          | Active as of: 09/16/2020               | Deny access                                 |  |  |  |
|       | 0                                                                        |                                          | Active as of: 12/07/2017               | Deny access                                 |  |  |  |
|       | Remove se                                                                | lected                                   |                                        |                                             |  |  |  |

Blue Cross Blue Shield of Massachusetts refers to Blue Cross and Blue Shield of Massachusetts, Inc., Blue Cross and Blue Shield of Massachusetts HMO Blue, Inc., and/or Massachusetts Benefit Administrators LLC, based on Product participation. ® Registered Marks of the Blue Cross and Blue Shield Associate. ©2024 Blue Cross and Blue Shield of Massachusetts, Inc., or Blue Cross and Blue Shield of Massachusetts HMO Blue, Inc.